# Das Aufgabenmodul bei iServ

# Hintergrund

Für das Lernen zu Hause erhaltet ihr in den nächsten Wochen regelmäßig Aufgaben von euren Lehrern, die ihr zu Hause bearbeiten sollt. Die Aufgaben findet ihr immer bei iServ unter dem Modul "Aufgaben". Diese kleine Anleitung soll euch helfen, dieses Modul korrekt zu verwenden.

## Anleitung

### Wo finde ich das Modul?

| IServ                  | Gesamtschule Schinkel                        |                |                      |             |  |  |  |
|------------------------|----------------------------------------------|----------------|----------------------|-------------|--|--|--|
|                        |                                              |                |                      |             |  |  |  |
| DM Daniel Mustermann - |                                              |                |                      |             |  |  |  |
| Schnellzugriff 🖍       | Aktuelle Aufgaben 👻 Q Filtern 🗶 Zurücksetzen |                |                      |             |  |  |  |
| E-Mail 36              | Aufgabe                                      | 11 Starttermin | 11 Abgabetermin      | ↓å Erledigt |  |  |  |
| Dateien                | Aufgaben Gesellschaft 1 Ägypten 5d           | 18.03.2020     | Heute um 12:50 Uhr   |             |  |  |  |
| S Kalender             | Lösungen Gesellschaft Aufgaben 1 5d          | 16.04.2020     | Freitag um 23:55 Uhr |             |  |  |  |
| Messenger 1            | 1 bis 2 von 2 Einträgen                      |                |                      |             |  |  |  |
| Alle Module            |                                              |                |                      |             |  |  |  |
| Adressbuch             |                                              |                |                      |             |  |  |  |
| 📱 Aufgaben 🖌 2         |                                              |                |                      |             |  |  |  |
| Dateien                |                                              |                |                      |             |  |  |  |
| Drucken                |                                              |                |                      |             |  |  |  |

GESAMT

SCHINKEL

Wenn du bei iServ angemeldet bist, siehst du auf der linken Seite die Module. Normalerweise siehst du dort nur wenige Module und das Modul "Aufgaben" ist vielleicht nicht zu sehen. Dann klickst du auf "Alle Module" (Nr. 1 im Bild). Darunter erscheint dann das Modul "Aufgaben" (Nr. 2 im Bild). Nachdem du darauf geklickt hast, sieht es vermutlich ähnlich aus, wie auf dem Bild. Dort erscheinen alle aktuellen Aufgaben mit dem Starttermin und dem Abgabetermin.

## Wie bearbeite ich die Aufgaben?

Klicke auf eine Aufgabe. Dann sieht es z.B. so aus:

| IServ                  |    | Gesamtschule Schinkel          |                                                                                                    |                                           |              |                                   |  |
|------------------------|----|--------------------------------|----------------------------------------------------------------------------------------------------|-------------------------------------------|--------------|-----------------------------------|--|
|                        |    | 希 » Aufgaben »                 |                                                                                                    |                                           |              |                                   |  |
| DM Daniel Mustermann - |    |                                |                                                                                                    |                                           |              |                                   |  |
| Schnellzugriff /       | -1 | Aufgabendetails                |                                                                                                    | Ergebnisse hochladen                      |              |                                   |  |
| 57 5 11-2              | -  | Erstellt von:                  | 100 million                                                                                                    | Ihre abgegeben Date                       | eien         |                                   |  |
| E-Mall 30              |    | Starttermin: 18.03.2020 12:50  |                                                                                                    | Es wurden noch keine Dateien eingereicht. |              |                                   |  |
| Dateien                |    | Abgabetermin: 18.04.2020 12:50 |                                                                                                    | Neue Datei hochladen 5                    |              |                                   |  |
| 9 Kalender             |    | Beschreibung: 3                | talk courters.                                                                                                    | Hochladen                                 | Serv-Dateien | 🥲 oder Dateien ins Fenster ziehen |  |
| Messenger              |    |                                | n der fanse finder in die Aufgaber für das Fant Soundertud. Einger baken wertwente                                                                                                    | ✓ Hinzufteen                              |              |                                   |  |
| Alle Module            | ~  |                                | Adjuster to PErfordigates and Intellige Transmighter proceed.                                                                                                    |                                           | 6            |                                   |  |
| Adressbuch             |    |                                | Invest Magnessignie Wei and in Sector Destriction of - Signer' 2010-2020                                                                                                    |                                           |              |                                   |  |
| Aufgaben               | 2  |                                | Were in Frager talk, atteils on attack.                                                                                                    |                                           |              |                                   |  |
| Dateien                |    |                                | tests fields and field general.                                                                                                    |                                           |              |                                   |  |
| Drucken                |    |                                | Latrop lateschil                                                                                                    |                                           |              |                                   |  |
| E-Mail                 | 36 | Bereitgestellte Dateien: 4     |                                                                                                    |                                           |              |                                   |  |
| Foren                  |    | 2                              | [10] T. C. W. Marker and Mrs. Man. To the Allocation and Arts Districtly<br>(2017) 111 (2018) Annual Structure, To the Allocation and Structure (2017) 111.                                                                                                    |                                           |              |                                   |  |
| Internet               |    | 2                              | and the second second s |                                           |              |                                   |  |
| 5 Kalender             |    |                                | a transmission of the local statements are transmission for Mage                                                                                                    |                                           |              |                                   |  |
| Kurswahlen             |    | 6                              |                                                                                                    |                                           |              |                                   |  |

Hier findest du unter dem Start- und dem Abgabetermin eine Beschreibung (Nr. 3 im Bild). Dort steht, was du machen sollst. Lies die Beschreibung genau durch!

Unter der Beschreibung findest du manchmal noch bereitgestellte Dateien (Nr. 4 im Bild). Hier können dir die Lehrer Arbeitsblätter oder sonstiges Material zur Verfügung stellen, dass du zur Bearbeitung der Aufgaben benötigst.

Wenn du die Aufgaben bearbeitet hast, musst du meistens die Lösungen deinem Lehrer schicken. Wenn du die Aufgaben z.B. mit einem Textverarbeitungsprogramm wie Word (Microsoft Office) oder LibreOffice Writer bearbeitet hast, kannst du die Datei einfach hochladen. Dazu klickst du auf "Hochladen" (Nr. 5 im Bild) und wählst dann deine Datei aus, so dass sie unter "Hochladen" angezeigt wird. Anschließend musst du noch auf "Hinzufügen" (Nr. 6 im Bild) klicken.

Wenn du die Aufgaben handschriftlich gelöst hast, kannst du auch ein Foto davon hochladen. Am einfachsten geht das mit einem Handy und der iServ-App (kostenlos bei Google Play und im App-Store). Wenn du dort auf die Aufgabe gehst, wie oben beschrieben, kannst du nach dem Klicken auf "Hinzufügen" (Nr. 5 im Bild) das Foto auswählen.

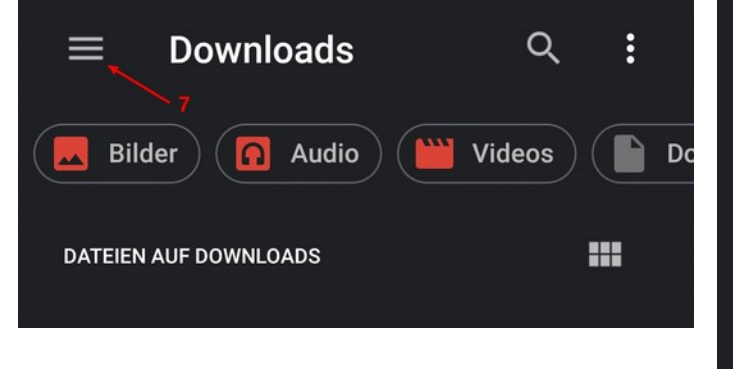

Es könnte so aussehen wie auf dem linken Bild. Du gehst dann auf das Menü mit den drei Streifen (Nr. 7 im Bild) und danach auf Bilder (Nr. 8 im Bild). Vielleicht musst du danach noch auf einen Unterordner wie "Camera" klicken, um deine Fotos zu sehen.

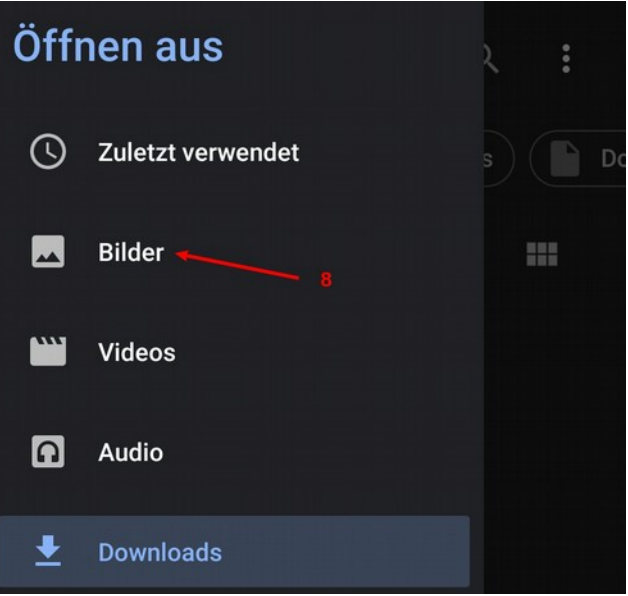

#### Was passiert dann?

Eure Lehrer schauen sich eure Ergebnisse an und geben euch eine Rückmeldung. Ihr bekommt regelmäßig neue Aufgaben. Plant die Bearbeitung zeitlich gut ein, damit ihr nicht mehrere Fächer am selben Tag abgeben müsst.

#### Was mache ich, wenn ich Fragen habe?

Eure Lehrer stehen euch natürlich für Fragen zur Verfügung. Ihr könnt aber auch gern eure Mitschüler um Rat fragen, z.B. über den Messenger bei iServ.

Viel Erfolg!